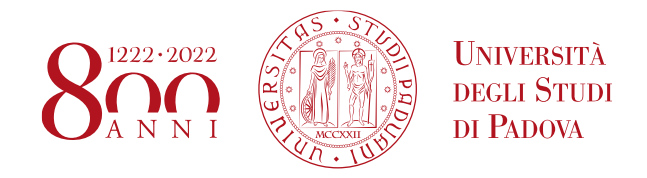

# **ELEZIONI STUDENTESCHE**

# **GUIDA AL VOTO**

L'Ufficio Affari Generali invia una mail con l'indicazione dell'Area elettorale: l'elettore deve cliccare sul link e verrà indirizzato alla pagina di Single Sign on.

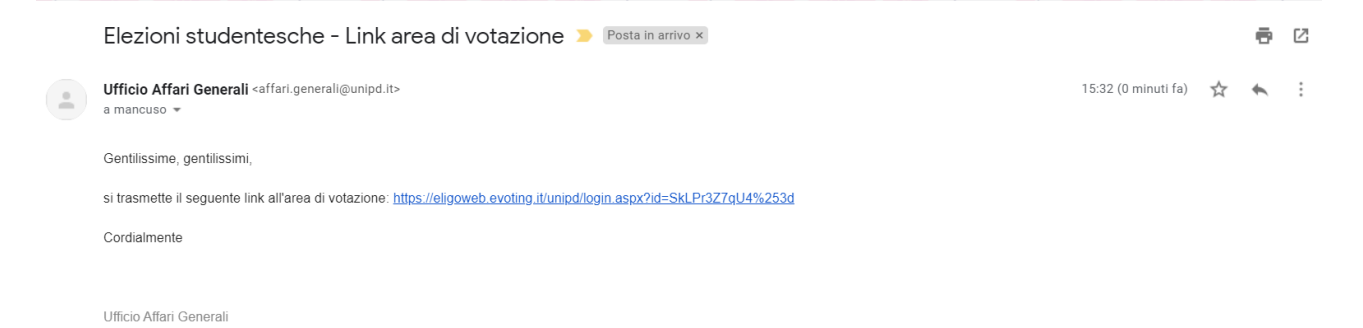

ACCEDERE ALL'AREA DI VOTO CON LE SOLITE CREDENZIALI. Nell'orario di apertura votazioni, si accede all'area di voto con le solite credenziali d'accesso. Verrà re-indirizzato alla pagina di accesso di ELIGO

| <b>S50</b>                    |                    | TITUE CONTRACTOR                       | Università<br>degli Studi<br>di Padova |
|-------------------------------|--------------------|----------------------------------------|----------------------------------------|
|                               | IDP UNIPD - SINGLE | SIGN ON                                |                                        |
|                               |                    |                                        | ta 🎛 eng                               |
| Nome utente                   | (miles manuals)    | @unipd.it                              |                                        |
| Password                      | •••••              | <ul> <li>@studenti.unipd.it</li> </ul> |                                        |
| Accedi                        |                    |                                        |                                        |
| Olicca qui se hai bisogno d'a | iuto               |                                        |                                        |
|                               |                    |                                        | Shibboleth.                            |

**ACCEDERE ALL'AREA DI VOTO** L'elettore verrà re-indirizzato all'area sicura di accesso al portale ELIGO. L'accesso è già effettuato, deve premere solo su Accedi in alto a sinistra per proseguire. E' inoltre possibile selezionare la lingua in cui visualizzare la scheda di voto.

| <ul> <li>Accedi al servizio</li> </ul>          |                                                                  |
|-------------------------------------------------|------------------------------------------------------------------|
| Benvenuto,                                      | premi il bottone Accedi per votare.                              |
| Lingua / Language                               | Italiano 🗸                                                       |
|                                                 | Accedi / Login                                                   |
| Sicurezza                                       |                                                                  |
| La nostra piattaforma gan<br>del voto espresso. | antisce l'assoluta univocità, segretezza e sicurezza             |
| SSL Encryption                                  |                                                                  |
| Il funzionamento di eligo è cer<br>Chrome       | tificato con i browser: IE8 o superiore, Firefox, Safari, Opera, |
| ♥ Scopri eligo                                  |                                                                  |
| Vorresti usare la piattafor                     | ma ELIGO anche per il tuo ente?                                  |
| Scopri vantaggi e pricing s                     | u sito istituzionale. ك                                          |

|    | ELIGO La prima piattaforma<br>italiana specializzata<br>nel voto online                                         |
|----|----------------------------------------------------------------------------------------------------|
| ~  | Benvenuta/o nella tua area di voto!                                                                             |
|    | Accedi con le tue credenziali nel pannello qua a sinistra, <b>niente di più semplice.</b>                       |
|    | Con la piattaforma <b>Euco</b> il tuo voto è al <b>sicuro</b> . Garantiamo anonimato, trasparenza e semplicità. |
| l, |                                                                                                    |
|    |                                                                                                    |
|    |                                                                                                    |

**ESPRIMERE IL PROPRIO VOTO** Verranno visualizzate di seguito una all'altra le schede elettorali nell'ordine indicato dal Consiglio degli Studenti. Per esprimere il voto selezionare il bottoncino relativo alla lista o al candidato scelto per assegnare la/le preferenze. Ri-premere per deselezionare il candidato e selezionarne un altro. Cliccare "Conferma preferenze"

Di seguito vengono presentati i vari passaggi di una votazione.

Scheda elettorale per Elezioni delle rappresentanze in Senato:

| IGO | BENVENUTA/O: | 1810             | Tempo rimanent | e                                     |                               |                                                                                |   |
|-----|--------------|------------------|----------------|---------------------------------------|-------------------------------|--------------------------------------------------------------------------------|---|
|     |              |                  | ELIG           |                                       |                               | La prima piattaforma<br>italiana specializzata<br>nel <mark>voto online</mark> |   |
|     |              |                  |                | Ele                                   | nco delle votazioni in corso  |                                                                                |   |
|     |              | Elezioni delle i | rappresentanze | studentesche in Senato Accade         | nico                          |                                                                                | ~ |
|     |              |                  |                |                                       | Scheda elettorale             |                                                                                |   |
|     |              | Votazione:       |                | Elezioni delle rappresentanze stud    | entesche in Senato Accademico |                                                                                |   |
|     |              | Puoi votare per: |                | Una sola lista e massimo 1 dei suoi o | andidati                      |                                                                                |   |
|     |              | Elettore:        |                | Francisco II fina                     |                               |                                                                                |   |
|     |              |                  |                |                                       |                               |                                                                                |   |
|     |              |                  |                |                                       | Indice delle liste            |                                                                                |   |
|     |              |                  | LISTA1         | LISTA2                                |                               |                                                                                |   |
|     |              |                  |                |                                       |                               |                                                                                |   |
|     |              |                  |                | Elen                                  | o delle Liste e del Candidati |                                                                                |   |
|     |              | Vota             |                | Nominativo                            |                               | <u>Nato il</u>                                                                 | a |
|     |              | LISTA1           |                |                                       |                               |                                                                                |   |
|     |              |                  | 0              | Erika                                 |                               |                                                                                |   |
|     |              |                  | 2              | Maria S                               | fora .                        |                                                                                |   |
|     |              |                  | 3              | Loretta !                             |                               |                                                                                |   |
|     |              |                  | 0              |                                       | 요   문 💀 🖬   소 ]               |                                                                                |   |

**SELEZIONE DELLE PREFERENZE.** Si precisa che l' attribuzione del voto al candidato dà il voto anche alla lista. E' possibile dare anche il solo voto alla lista

|                              | ELIC            |                                                                 | nel voto online |   |
|------------------------------|-----------------|-----------------------------------------------------------------|-----------------|---|
|                              |                 | Elenco delle votazioni in co                                    | rso             |   |
| E <mark>l</mark> ezioni dell | e rappresentanz | e studentesche in Senato Accademico                             |                 |   |
|                              |                 |                                                                 |                 |   |
|                              |                 | Scheda elettorale                                               |                 |   |
| Votazione:                   |                 | Elezioni delle rappresentanze studentesche in Senato Accademico |                 |   |
| Puoi votare pe               | er:             | Una sola lista e massimo 1 dei suoi candidati                   |                 |   |
| Elettore:                    |                 |                                                                 |                 |   |
|                              |                 |                                                                 |                 |   |
|                              |                 | Indice delle liste                                              |                 |   |
|                              | LISTA1          | LISTA2                                                          |                 |   |
|                              |                 |                                                                 |                 |   |
|                              | /               | Elenco delle Liste e dei Cand                                   | idati           |   |
| ota                          | -               | Nominativo                                                      | Nato il a       | 1 |
| LISTA1                       |                 |                                                                 |                 |   |
| 2                            | 0               | Erika I 🔷                                                       |                 |   |
| כ                            | 0               | Maria :                                                         |                 |   |
|                              | Θ               | Loretta 👘 👘                                                     |                 |   |
|                              | 4               | Sergio 5                                                        |                 |   |
|                              | 6               | Laura                                                           |                 |   |
| LISTA2                       |                 |                                                                 |                 |   |
| -                            | 0               |                                                                 |                 |   |

Una volta assegnato il voto, viene presentata la pagina di **RIEPILOGO DEL VOTO**. Il voto viene inserito nell'urna digitale, solo dopo questo passaggio, premendo su «Registra Preferenze»:

|                  | 🗹 Riepilogo delle prefe                                            | erenze indicate                                        |                              |
|------------------|--------------------------------------------------------------------|--------------------------------------------------------|------------------------------|
|                  | Confermi definitivame                                              | nte le tue scelte?                                     |                              |
|                  | Se prosegui il tuo voto verrà registrato e la scheda di voto depos | itata in maniera immodificabile nell'urna elettronica. |                              |
|                  |                                                                    |                                                        |                              |
|                  | Scheda elettorale -                                                | RIEPILOGO                                              |                              |
| Votazione:       | Elezioni delle rappresentanze studentesche in Senato Accade        | emico                                                  |                              |
| Puoi votare per: | Una sola lista e massimo 1 dei suoi candidati                      |                                                        |                              |
| Elettore:        | Marculat D fai                                                     |                                                        |                              |
|                  | Riepilogo Preferenz                                                | e Espresse                                             |                              |
| Numero           | Preferenza                                                         | <u>Nato il</u>                                         | a                            |
|                  | LISTA1                                                             |                                                        |                              |
| 0                | Erika 🛀 🔷 o                                                        |                                                        |                              |
|                  |                                                                    |                                                        | +                            |
|                  |                                                                    |                                                        | Indietro Registra preferenze |

**VOTAZIONE ESEGUITA** Una volta confermato il voto, comparirà il messaggio che il voto è stato registrato. NON chiudere il browser o spegnere il PC.

Cliccare "Continua" per terminare l'operazione di voto o passare alla scheda successiva.

Registrazione del voto:

| Il tuo voto è stato registrato     La registrazione del voto espresso da     per la votazione Elezioni delle rappresentanze studentesche in Senato Accademico è avvenuta correttamente in data 23/11/2020 alle ore 14:25 |
|----------------------------------------------------------------------------------------------------|
|                                                                                                    |

Di seguito appare la seconda scheda per la quale si ha diritto di voto.

### Elezioni delle rappresentanze in Consiglio di Amministrazione

| .IGO | BENVENUTA/O: | 1954             | Tempo rimanente  |                                                     |                                    |                                                                   |   |
|------|--------------|------------------|------------------|-----------------------------------------------------|------------------------------------|-------------------------------------------------------------------|---|
|      |              |                  | ELIG             |                                                     |                                    | La prima piattaforma<br>italiana specializzata<br>nel voto online |   |
|      |              |                  |                  | Elenc                                               | o delle votazioni in corso         |                                                                   |   |
|      |              | Elezioni delle   | rappresentanze s | studentesche in Consiglio di Amm                    | inistraz                           |                                                                   | ~ |
|      |              |                  |                  |                                                     | Scheda elettorale                  |                                                                   |   |
|      |              | Votazione:       |                  | Elezioni delle rappresentanze studentesc            | he in Consiglio di Amministrazione |                                                                   |   |
|      |              | Puoi votare per: | I                | Una sola lista e massimo <b>1</b> dei suoi candidat | ti                                 |                                                                   |   |
|      |              | Elettore:        |                  | Nerson 11 fee                                       |                                    |                                                                   |   |
|      |              |                  |                  |                                                     |                                    |                                                                   |   |
|      |              |                  |                  |                                                     | Indice delle liste                 |                                                                   |   |
|      |              |                  | LISTA1           | LISTA2                                              |                                    |                                                                   |   |
|      |              |                  |                  | Elenco                                              | delle Liste e dei Candida          | ti                                                                |   |
|      |              | Vota             |                  | Nominativo                                          |                                    | Nato il                                                           | a |
|      |              | LISTA1           |                  |                                                     |                                    |                                                                   |   |
|      |              |                  | 0                | Erika                                               |                                    |                                                                   |   |
|      |              | 0                | 2                | Maria                                               |                                    |                                                                   |   |
|      |              |                  | 8                | Loretta                                             |                                    |                                                                   |   |
|      |              | LISTA2           |                  |                                                     |                                    |                                                                   |   |

## ATTENZIONE! NON indicando alcuna preferenza il voto sarà considerato SCHEDA BIANCA

|                                                                                | ner voto onime                                                                                                    |
|--------------------------------------------------------------------------------|----------------------------------------------------------------------------------------------------|
|                                                                                | ☑ Riepilogo delle preferenze indicate                                                                                                    |
|                                                                                | Confermi definitivamente le tue scelte?                                                                                                    |
|                                                                                | Se prosegui il tuo voto verrà registrato e la scheda di voto depositata in maniera immodificabile nell'urna elettronica.                                                       |
|                                                                                |                                                                                                    |
|                                                                                | Scheda elettorale - RIEPILOGO                                                                                                    |
| Votazione:                                                                     | Elezioni delle rappresentanze studentesche in Consiglio di Amministrazione                                                                                                    |
| Puoi votare per:                                                               | Una sola lista e massimo 1 dei suoi candidati                                                                                                    |
| Elettore:                                                                      | New York (1996)                                                                                                    |
|                                                                                | Riepilogo Preferenze Espresse                                                                                                    |
| Attenzione !<br><b>Non è stata indicata alcu</b><br>Per confermare la scelta p | <b>ina preferenza, il voto sarà considerato Scheda Bianca.</b><br>remi il pulsante <b>"Registra preferenze</b> " altrimenti <b>"Indietro"</b> per tornare alla scheda di voto. |
|                                                                                |                                                                                                    |

# Di nuovo, proseguendo appaiono le successive schede per le quali si ha diritto di voto.

Elezioni delle rappresentanze studentesche nella Scuola di Ingegneria

|                  |    | Scheda elettorale                                                     |         |
|------------------|----|-----------------------------------------------------------------------|---------|
| Votazione:       |    | Elezioni delle rappresentanze studentesche nella Scuola di Ingegneria |         |
| Puoi votare per: |    | Una sola lista e massimo 1 dei suoi candidati                         |         |
| Elettore:        |    | Mancuss In Na                                                         |         |
|                  |    |                                                                       |         |
|                  |    | Indice delle liste                                                    |         |
| LIST             | A1 | LISTA2                                                                |         |
|                  |    | Elenco delle Liste e dei Candidati                                    |         |
| Vota             |    | Nominativo                                                            | Nato il |
| LISTA1           |    |                                                                       |         |
|                  | 0  | Erika                                                                 |         |
|                  | 2  | Maria S                                                               |         |
|                  | 3  | Loretta S                                                             |         |
| LISTA2           |    |                                                                       |         |
|                  |    |                                                                       |         |

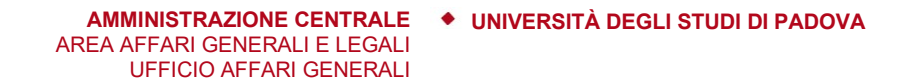

#### Dopo aver espresso tutte le preferenze, appare il seguente riquadro riassuntivo

| BENVENUTA/O: | 19:56 Tempo rimanente                                                                                                    |                                                                 |                           |
|--------------|----------------------------------------------------------------------------------------------------|-----------------------------------------------------------------|---------------------------|
|              | ELIGO                                                                                                    | La prima piat<br>italiana speci<br>nel <mark>voto onli</mark> r | taforma<br>alizzata<br>1e |
|              | Benvenuta/o I<br>hai già espresso le tue preferenze per le seguenti votazioni in corso:                                                |                                                                 |                           |
|              | Votazione                                                                                                    | Stato                                                           |                           |
|              | Elezioni delle rappresentanze studentesche in Senato Accademico                                                                        | - Hai votato il 23/11/2020<br>14:25:47                          | Annulla questo voto       |
|              | Elezioni delle rappresentanze studentesche in Consiglio di Amministrazione                                                             | - Hai votato il 23/11/2020<br>14:35:28                          | Annulla questo voto       |
|              | Consiglio di Amministrazione dell'Azienda Regionale per il Diritto allo Studio Universitario                                           | - Hai votato il 23/11/2020<br>14:35:39                          | Annulla questo voto       |
|              | Comitato per lo Sport Universitario                                                                                                    | - Hai votato il 23/11/2020<br>14:35:51                          | Annulla questo voto       |
|              | Elezioni delle rappresentanze studentesche nella Scuola di Ingegneria                                                                  | - Hai votato il 23/11/2020<br>14:43:25                          | Annulla questo voto       |
|              | Elezioni delle rappresentanze studentesche nel Consiglio di Corso di Studio di INGEGNERIA CIVILE (INGEGNERIA CIVILE L, LM)<br>(Padova) | - Hai votato il 23/11/2020<br>14:43:40                          | Annulla questo voto       |
|              |                                                                                                    |                                                                 | ESCI                      |

E' possibile, sino al temine del periodo stabilito per le votazioni, annullare un voto già reso ed esprimere il nuovo voto sulla stessa scheda:

| ELIGO                                                                                                    | La prima p<br>italiana sp<br>nel <mark>voto o</mark> r                                                                                                    | piattaforma<br>pecializzata<br>nline                                                                                                    |
|----------------------------------------------------------------------------------------------------|----------------------------------------------------------------------------------------------------|----------------------------------------------------------------------------------------------------|
| Benvenuta/o ,<br>hai già espresso le tue preferenze per le seguenti votazioni in corso:                                                                                                    |                                                                                                    |                                                                                                    |
| Vetaziano                                                                                                    | Stato                                                                                                    |                                                                                                    |
|                                                                                                    |                                                                                                    | ,                                                                                                    |
| Elezioni delle rappresentanze studentesche in Senato Accademico                                                                                                    | - Hai votato il 23/11/2020<br>14:25:47                                                                                                    | Annulla questo                                                                                                    |
| Elezioni delle rappresentanze studentesche in Senato Accademico Elezioni delle rappresentanze studentesche in Consiglio di Amministrazione                                                                                                    | - Hai votato il 23/11/2020<br>- Hai votato il 23/11/2020<br>- Hai votato il 23/11/2020<br>14:35:28                                                                                                    | Annulla questo     Annulla questo                                                                                                    |
| Elezioni delle rappresentanze studentesche in Senato Accademico Elezioni delle rappresentanze studentesche in Consiglio di Amministrazione Consiglio di Amministrazione dell'Azienda Regionale per il Diritto allo Studio Universitario                                                                                                    | - Hai votato il 23/11/2020<br>14:25:47<br>- Hai votato il 23/11/2020<br>14:35:28<br>- Hai votato il 23/11/2020<br>14:35:39                                                                                                    | Annulla questo     Annulla questo     Annulla questo     Annulla questo                                                                             |
| Elezioni delle rappresentanze studentesche in Senato Accademico Elezioni delle rappresentanze studentesche in Consiglio di Amministrazione Consiglio di Amministrazione dell'Azienda Regionale per il Diritto allo Studio Universitario Comitato per lo Sport Universitario                                                                       | - Hai votato il 23/11/2020           - Hai votato il 23/11/2020           14:25:47           - Hai votato il 23/11/2020           14:35:38           - Hai votato il 23/11/2020           14:35:39           - Hai votato il 23/11/2020           14:35:51                                                         | Annulla questo     Annulla questo     Annulla questo     Annulla questo     Annulla questo     Annulla questo                                       |
| Elezioni delle rappresentanze studentesche in Senato Accademico Elezioni delle rappresentanze studentesche in Consiglio di Amministrazione Consiglio di Amministrazione dell'Azienda Regionale per il Diritto allo Studio Universitario Comitato per lo Sport Universitario Elezioni delle rappresentanze studentesche nella Scuola di Ingegneria | - Hai votato il 23/11/2020           - Hai votato il 23/11/2020           14:25:47           - Hai votato il 23/11/2020           14:35:39           - Hai votato il 23/11/2020           14:35:51           - Hai votato il 23/11/2020           14:35:52           - Hai votato il 23/11/2020           14:43:25 | Annulla questo     Annulla questo     Annulla questo     Annulla questo     Annulla questo     Annulla questo     Annulla questo     Annulla questo |

# La scheda il cui voto è stato annullato sarà visualizzata tra quelle per la quali l'elettore deve ancora esprimere la propria preferenza

|                                                                                                    | ✓ Il tuo voto è stato annullato<br>Il voto espresso da per la votazione Elezioni delle rappresentanze studente<br>stato annullato correttamente in data 23/11/2020 alle ore 14:46                                                          | esche in Senato Accademico è                                                                                                    |                                                                                                    |  |
|----------------------------------------------------------------------------------------------------|----------------------------------------------------------------------------------------------------|----------------------------------------------------------------------------------------------------|----------------------------------------------------------------------------------------------------|--|
| Benvenuta/o                                                                                                    | uso Erika,                                                                                                    |                                                                                                    |                                                                                                    |  |
| devi ancora esprimere                                                                                                    | e le tue preferenze per le seguenti votazioni in corso:                                                                                                    |                                                                                                    |                                                                                                    |  |
| Votazione                                                                                                    |                                                                                                    | Stato                                                                                                    |                                                                                                    |  |
| Votazione                                                                                                    |                                                                                                    |                                                                                                    | Non hai ancora votato                                                                                               |  |
| Elezioni delle rappresentanze :<br>nai già espresso le tue                                                                                                    | tudentesche in Senato Accademico<br>preferenze per le seguenti votazioni in corso:                                                                                                    | Non hai ancora votato                                                                                                    |                                                                                                    |  |
| Elezioni delle rappresentanze :<br>nai già espresso le tue                                                                                                    | tudentesche in Senato Accademico<br>preferenze per le seguenti votazioni in corso:                                                                                                    | Non hai ancora votato                                                                                                    |                                                                                                    |  |
| Votazione<br>Elezioni delle rappresentanze :<br>nal già espresso le tue<br>Votazione<br>Elezioni delle rappresentanze :                                                                                                    | itudentesche in Senato Accademico<br>preferenze per le seguenti votazioni in corso:                                                                                                    | Non hai ancora votato Stato - Hai votato il 23/11/2020                                                                                                    |                                                                                                    |  |
| Votazione<br>Elezioni delle rappresentanze :<br>nai già espresso le tue<br>Votazione<br>Elezioni delle rappresentanze :                                                                                                    | itudentesche in Senato Accademico<br>preferenze per le seguenti Votazioni in corso:<br>itudentesche in Consiglio di Amministrazione                                                                                                    | Stato<br>- Hai votato il 23/11/2020<br>14:35:28                                                                                                    | Annulla questo voto                                                                                                 |  |
| Votazione<br>Elezioni delle rappresentanze :<br>nai già espresso le tue<br>Votazione<br>Elezioni delle rappresentanze :<br>Consiglio di Amministrazione d                                                                      | itudentesche in Senato Accademico preferenze per le seguenti votazioni in corso: itudentesche in Consiglio di Amministrazione lell'Azienda Regionale per il Diritto allo Studio Universitario                                              | Non hai ancora votato Stato - Hai votato il 23/11/2020 14:35:28 - Hai votato il 23/11/2020 14:35:39                                                                                                    | Annulla questo voto     Annulla questo voto                                                                         |  |
| Votazione<br>Elezioni delle rappresentanze :<br>nali già espresso le tue<br>Votazione<br>Elezioni delle rappresentanze :<br>Consiglio di Amministrazione d<br>Comitato per lo Sport Universi                                   | itudentesche in Senato Accademico preferenze per le seguenti Votazioni in COrso: itudentesche in Consiglio di Amministrazione iell'Azienda Regionale per il Diritto allo Studio Universitario tario                                        | Non hai ancora votato           Stato           - Hai votato il 23/11/2020           14:35:28           - Hai votato il 23/11/2020           14:35:39           - Hai votato il 23/11/2020           14:35:51                                                                                                    | Annulla questo voto     Annulla questo voto     Annulla questo voto     Annulla questo voto                         |  |
| Votazione<br>Elezioni delle rappresentanze :<br>nai già espresso le tue<br>Votazione<br>Elezioni delle rappresentanze :<br>Consiglio di Amministrazione d<br>Comitato per lo Sport Universi<br>Elezioni delle rappresentanze : | itudentesche in Senato Accademico  preferenze per le seguenti votazioni in corso:  tudentesche in Consiglio di Amministrazione ell'Azienda Regionale per il Diritto allo Studio Universitario tario tudentesche nella Scuola di Ingegneria | State         Non hai ancora votato           - Hai votato il 23/11/2020         14:35:28           - Hai votato il 23/11/2020         14:35:39           - Hai votato il 23/11/2020         14:35:51           - Hai votato il 23/11/2020         14:35:51           - Hai votato il 23/11/2020         14:43:55 | Annulla questo voto     Annulla questo voto     Annulla questo voto     Annulla questo voto     Annulla questo voto |  |

### Al termine delle votazioni apparirà il seguente avviso:

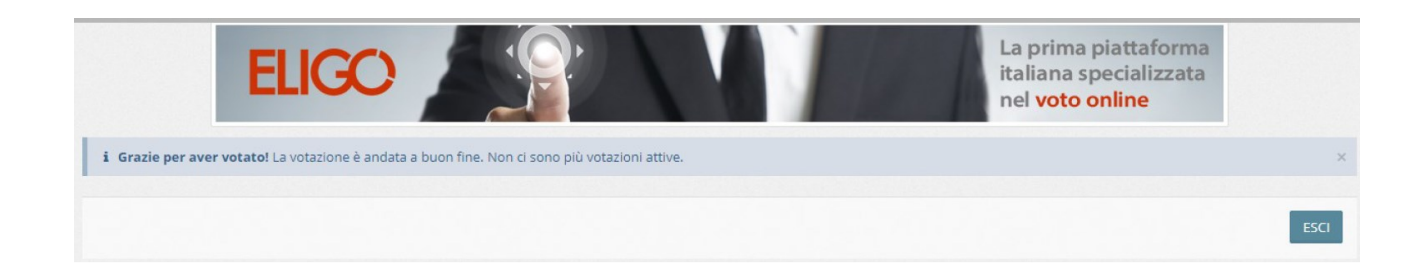